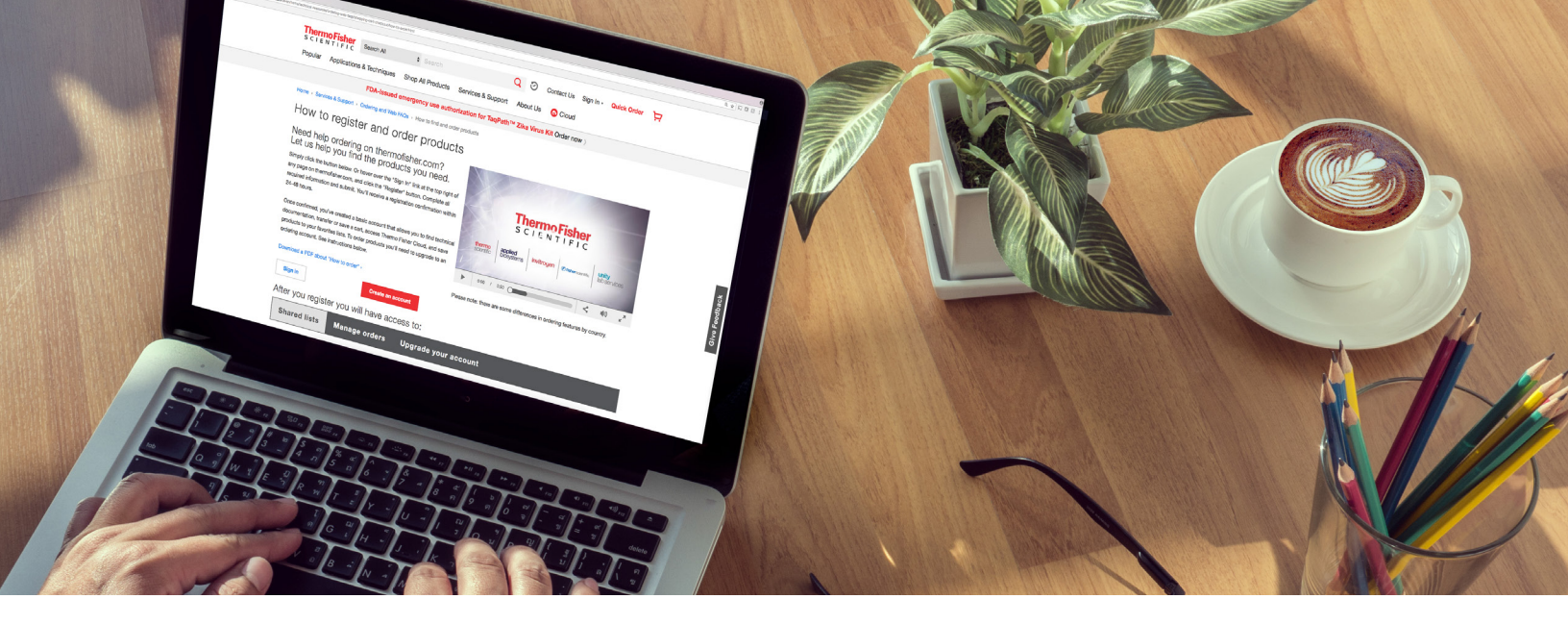

## Reordering just got easier

## We've made it easier than ever to reorder online

Expedite your ordering process by reordering online, including orders that were previously completed off-line. Here's how:

- 1. Sign in to your account at thermofisher.com, and go to your Order History. (Home>Account>Orders)
- 2. Select the green Reorder button, which will take you to a new Cart page with the items from your previous order auto-populated.

|                                                                                                    | Search All                                 | •                                    | Search                 |                          | Q                                | Э (          | Contact Us     | Account •                          | Quick Order                                                                |                                               |
|----------------------------------------------------------------------------------------------------|--------------------------------------------|--------------------------------------|------------------------|--------------------------|----------------------------------|--------------|----------------|------------------------------------|----------------------------------------------------------------------------|-----------------------------------------------|
| Popular Application                                                                                                    | is & Techniqu                              | es Shop                              | All Products           | Services & Sup           | port Abo                         | ut Us        | O Cloud        |                                    |                                                                            |                                               |
|                                                                                                    |                                            | New limite                           | ed-time Online-        | Only special o           | ffers. See u                     | pdate        | d deals >      |                                    |                                                                            |                                               |
| Iome > Account > Orders                                                                                                |                                            |                                      |                        |                          |                                  |              |                |                                    |                                                                            |                                               |
| Orders                                                                                                    |                                            |                                      |                        |                          |                                  |              |                |                                    |                                                                            |                                               |
| Recent orders Sa                                                                                                    | wed carts                                  | Favorites                            | Shared lists           | Approvals                | Custom proc                      | duct ord     | ers & projects |                                    |                                                                            |                                               |
| Search your orders by:                                                                                                 |                                            | Start date:                          | End date:              |                          |                                  |              |                |                                    |                                                                            |                                               |
| Date range                                                                                                    |                                            | 05/01/2016                           | - 08/02/2017           |                          |                                  |              |                |                                    | Search order                                                               | ns                                            |
|                                                                                                    |                                            |                                      |                        |                          |                                  |              |                |                                    |                                                                            |                                               |
|                                                                                                    |                                            |                                      | Filter by:             | Completed                |                                  | •            | Sort by        | Newest                             |                                                                            |                                               |
|                                                                                                    |                                            |                                      |                        |                          |                                  |              |                |                                    |                                                                            |                                               |
| Show 15 • entries                                                                                                    |                                            |                                      |                        |                          |                                  |              |                | Sh                                 | lowing 1 to 2 – Pa                                                         | age                                           |
| Show 15 • entries                                                                                                    | 5                                          | Payment                              | type                   | Order type               | Status (                         | 2            |                | Sh                                 | iowing 1 to 2 – Pa                                                         | age<br>Tot                                    |
| Show 15 • entries<br>Orders<br>Order number: 33                                                                        | 3137057                                    | Payment                              | type<br>order          | Order type<br>Web        | Status (<br>Complet              | D<br>ted (i) |                | Sh                                 | iowing 1 to 2 – Pa                                                         | Tot                                           |
| Show 15 • entries<br>Orders<br>Order number: 3:<br>Date: 13-Jul-2016 06:                                               | 3<br>3137057<br>18:45 AM                   | Payment<br>Purchase<br>11            | <b>type</b><br>order   | Order type<br>Web        | Status (<br>Complet              | ed @         |                | Sh                                 | iowing 1 to 2 – P:<br>37(<br>Reor                                          | Tot<br>0.5<br>der                             |
| Show 15 • entries<br>Orders<br>Order number: 3:<br>Date: 13-Jul-2016 06:1                                              | s<br>3137057<br>18:45 AM                   | Payment<br>Purchase<br>11            | type<br>order          | Order type<br>Web        | Status (<br>Complet              | )<br>ted ()  |                | Sh<br>Request invo                 | owing 1 to 2 – Pa<br>37(<br>Reor<br>occe(s)   Dispatch not                 | Tot<br>0.5<br>der                             |
| Show 15 • entries<br>Orders<br>Order number: 3:<br>Date: 13-Jul-2016 06:1<br>Order number: 3:<br>Date: 23-Jule:2016 10 | 3137057<br>18:45 AM<br>2973287             | Payment Purchase 11                  | type<br>order<br>order | Order type<br>Web        | Status (<br>Complet              | eed @        |                | Sh<br>Request invit                | owing 1 to 2 – Pa<br>37(<br>Reor<br>okce(s)   Dispatch not<br>14(          | age<br>Tota<br>0.5<br>der<br>0.5              |
| Show 15 • entries<br>Orders<br>Order number: 3:<br>Date: 13-Jul-2016 06:1<br>Order number: 3:<br>Date: 23-Jun-2016 10  | 3137057<br>18:45 AM<br>2973287<br>16:10 PM | Purchase<br>11<br>Purchase<br>111111 | type<br>order<br>order | Veb                      | Status (<br>Complet              | ted @        |                | Sh<br>Request invi<br>Request invi | access)   Dispatch not                                                     | Tot<br>0.5<br>der<br>0.5<br>der<br>0.5<br>der |
| Show 15 entries<br>Orders<br>Order number: 3:<br>Date: 13-Jul-2016 06:1<br>Order number: 3:<br>Date: 23-Jun-2016 10    | 3137057<br>18:45 AM<br>2973287<br>16:10 PM | Purchase<br>11<br>Purchase<br>11111  | type<br>order          | Order type<br>Web<br>Web | Status (<br>Complete<br>Complete | eed @        |                | Sh<br>Request invo                 | iowing 1 to 2 – Pa<br>37(<br>Reor<br>Dice(s)   Dispatch not<br>14(<br>Reor | age<br>Tot:<br>0.5<br>der<br>0.5<br>der       |

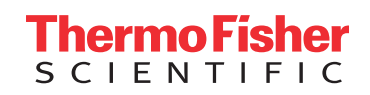

- 3. You can add, remove, and edit products in your cart as well as adjust the quantity of your items and enter a promotion code.
- 4. Click the green Begin checkout button.

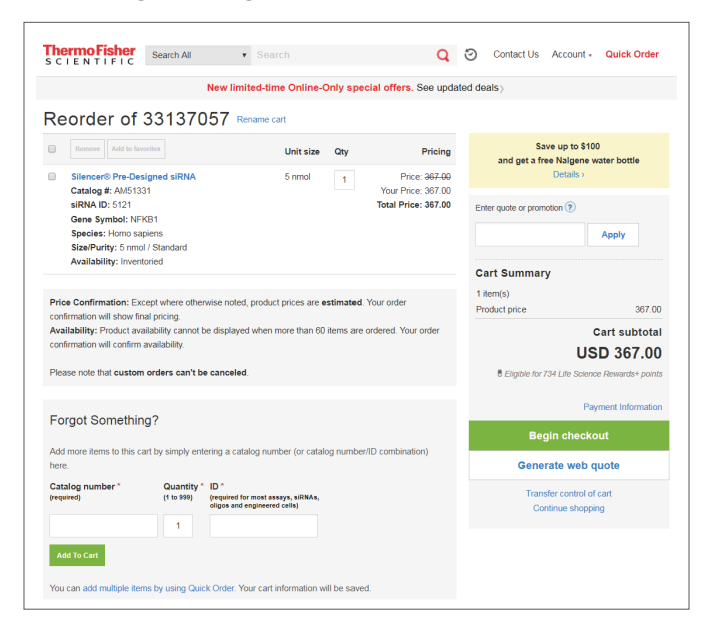

5. If you had any items remaining in your cart from a previous session, those items will be moved to the Saved Carts section, where you can access them later.

| c   | ETTO FISHER                                                                                                    | Search All                             | <ul> <li>Search</li> </ul>                                                                   |                                                                                                    | Q 🖸 🗠                                                                                                    | ntact Us                                                                             | Account - Quick Order                                                                                                    |
|-----|----------------------------------------------------------------------------------------------------|----------------------------------------|----------------------------------------------------------------------------------------------|----------------------------------------------------------------------------------------------------|----------------------------------------------------------------------------------------------------|--------------------------------------------------------------------------------------|----------------------------------------------------------------------------------------------------|
| 'op | oular Applications                                                                                                    | s & Techniques                         | Shop All Produc                                                                              | ts Services & Sup                                                                                                    | port About Us                                                                                                    | S Cloud                                                                              | US                                                                                                    |
|     |                                                                                                    | Ne                                     | w limited-time O                                                                             | nline-Only special o                                                                                                 | offers. See updated of                                                                                               | leals)                                                                               | Orders                                                                                                    |
| om  | e > Account > Orders                                                                                                    | > Saved carts                          |                                                                                              |                                                                                                    |                                                                                                    |                                                                                      | Saved Carts                                                                                                    |
| _   |                                                                                                    |                                        |                                                                                              |                                                                                                    |                                                                                                    |                                                                                      | Favorites                                                                                                    |
| 5   | aved Ca                                                                                                    | rts                                    |                                                                                              |                                                                                                    |                                                                                                    |                                                                                      | Shared Lists<br>Custom Products & Projects                                                                                                    |
| D   | acont orders                                                                                                    | ed carts                               | ritos - Sharod lin                                                                           | to Announic                                                                                                    | Custom product orders                                                                                                | 8 projecto                                                                           |                                                                                                    |
|     | Commonders Sav                                                                                                    |                                        | onareu in                                                                                    | NO NUMBER                                                                                                    | oussen product ordere                                                                                                | r or projects                                                                        | Manage instrument use, information,                                                                                                    |
| IVE | e all your open shoppin                                                                                                    | ig carts here. You ca                  | an even merge carts                                                                          |                                                                                                    |                                                                                                    |                                                                                      | and service                                                                                                    |
|     | Merge carts                                                                                                    |                                        |                                                                                              |                                                                                                    |                                                                                                    |                                                                                      | Profile<br>Size Out                                                                                                    |
|     |                                                                                                    |                                        |                                                                                              |                                                                                                    |                                                                                                    |                                                                                      | Sign Out                                                                                                    |
|     | Cart name                                                                                                    |                                        | Cart ID                                                                                      | Created                                                                                                    | Modified                                                                                                    |                                                                                      |                                                                                                    |
|     | Cart                                                                                                    |                                        | 55626663                                                                                     | 02-Aug-2017                                                                                                    | 02-Aug-2017                                                                                                    | Copy   E                                                                             | Email   Print   Delete                                                                                                    |
|     |                                                                                                    |                                        |                                                                                              |                                                                                                    |                                                                                                    |                                                                                      |                                                                                                    |
|     | Reorder of 329732                                                                                                    | 37                                     | 55626585                                                                                     | 02-Aug-2017                                                                                                    | 02-Aug-2017                                                                                                    | Copy   E                                                                             | mail   Print   Delete                                                                                                    |
| •   | Reorder of 329732                                                                                                    | 37                                     | 55626585<br>55626008                                                                         | 02-Aug-2017<br>02-Aug-2017                                                                                           | 02-Aug-2017<br>02-Aug-2017                                                                                           | Copy   E                                                                             | Email   Print   Delete<br>Email   Print   Delete                                                                                                    |
|     | Reorder of 3297321<br>Reorder of 3439503<br>Reorder of 3682360                                                                                                    | 37<br>72<br>55                         | 55626585<br>55626008<br>55625891                                                             | 02-Aug-2017<br>02-Aug-2017<br>02-Aug-2017                                                                            | 02-Aug-2017<br>02-Aug-2017<br>02-Aug-2017                                                                            | Copy   E<br>Copy   E<br>Copy   E                                                     | Email   Print   Delete<br>Email   Print   Delete<br>Email   Print   Delete                                                                                                    |
|     | Reorder of 3297324<br>Reorder of 3439503<br>Reorder of 3682364<br>Reorder of 3313704                                                                                 | 37<br>72<br>55<br>57                   | 55626585<br>55626008<br>55625891<br>55625867                                                 | 02-Aug-2017<br>02-Aug-2017<br>02-Aug-2017<br>02-Aug-2017                                                             | 02-Aug-2017<br>02-Aug-2017<br>02-Aug-2017<br>02-Aug-2017                                                             | Copy   E<br>Copy   E<br>Copy   E<br>Copy   E                                         | Email   Print   Delete<br>Email   Print   Delete<br>Email   Print   Delete<br>Email   Print   Delete                                                                                                    |
|     | Reorder of 3297321<br>Reorder of 3439507<br>Reorder of 3682360<br>Reorder of 3313700<br>Reorder of 3688867                                                           | 37<br>72<br>55<br>57<br>73             | 55626585<br>55626008<br>55625891<br>55625867<br>556270122                                    | 02-Aug-2017<br>02-Aug-2017<br>02-Aug-2017<br>02-Aug-2017<br>27-Jul-2017                                              | 02-Aug-2017<br>02-Aug-2017<br>02-Aug-2017<br>02-Aug-2017<br>02-Aug-2017                                              | Copy   E<br>Copy   E<br>Copy   E<br>Copy   E<br>Copy   E                             | Email   Print   Delete Email   Print   Delete Email   Print   Delete Email   Print   Delete Email   Print   Delete Email   Print   Delete                                                                         |
|     | Reorder of 3297321<br>Reorder of 3439503<br>Reorder of 3582364<br>Reorder of 3313704<br>Reorder of 3688865<br>Cart                                                   | 37<br>72<br>35<br>57<br>73             | 55626585<br>55626008<br>55625891<br>55625867<br>55570122<br>55493100                         | 02-Aug-2017<br>02-Aug-2017<br>02-Aug-2017<br>02-Aug-2017<br>27-Jul-2017<br>22-Jul-2017                               | 02-Aug-2017<br>02-Aug-2017<br>02-Aug-2017<br>02-Aug-2017<br>02-Aug-2017<br>28-Jul-2017                               | Copy   E<br>Copy   E<br>Copy   E<br>Copy   E<br>Copy   E<br>Copy   E<br>Copy   E     | Email   Print   Delete Email   Print   Delete Email   Print   Delete Email   Print   Delete Email   Print   Delete Email   Print   Delete Email   Print   Delete Email   Print   Delete                           |
|     | Reorder of 3297321<br>Reorder of 343960<br>Reorder of 3482360<br>Reorder of 3588260<br>Reorder of 3368866<br>Cart<br>Reorder of 361571                               | 37<br>72<br>55<br>57<br>73<br>222      | 55626585<br>55625800<br>55625891<br>55625807<br>55570122<br>55570122<br>55433100<br>55376988 | 02-Aug-2017<br>02-Aug-2017<br>02-Aug-2017<br>02-Aug-2017<br>27-Jul-2017<br>22-Jul-2017<br>12-Jul-2017                | 02-Aug-2017<br>02-Aug-2017<br>02-Aug-2017<br>02-Aug-2017<br>02-Aug-2017<br>26-Jul-2017<br>12-Jul-2017                | Copy 1 E<br>Copy 1 E<br>Copy 1 E<br>Copy 1 E<br>Copy 1 E<br>Copy 1 E<br>Copy 1 E     | imail (Print   Delete imail (Print   Delete imail (Print   Delete imail (Print   Delete imail (Print   Delete imail (Print   Delete imail (Print   Delete imail (Print   Delete                                   |
|     | Reorder of 3297321<br>Reorder of 343950<br>Reorder of 343950<br>Reorder of 3582360<br>Cart<br>Reorder of 3688560<br>Cart<br>Reorder of 3615712<br>Reorder of 3615712 | 37<br>72<br>55<br>57<br>73<br>22<br>22 | 55629595<br>55625991<br>55625991<br>55625967<br>55570122<br>55493100<br>55376998<br>55321990 | 02-Aug-2017<br>02-Aug-2017<br>02-Aug-2017<br>02-Aug-2017<br>02-Aug-2017<br>22-Jul-2017<br>12-Jul-2017<br>12-Jul-2017 | 02-Aug-2017<br>02-Aug-2017<br>02-Aug-2017<br>02-Aug-2017<br>02-Aug-2017<br>02-Aug-2017<br>12-Jul-2017<br>12-Jul-2017 | Copy 1E<br>Copy 1E<br>Copy 1E<br>Copy 1E<br>Copy 1E<br>Copy 1E<br>Copy 1E<br>Copy 1E | imail Print   Delete imail Print   Delete imail Print   Delete imail Print   Delete imail Print   Delete imail Print   Delete imail Print   Delete imail Print   Delete imail Print   Delete imail Print   Delete |

Sign in to your account now at thermofisher.com to give it a try.

For more information on placing orders, visit thermofisher.com/webordering

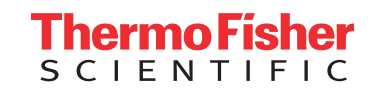